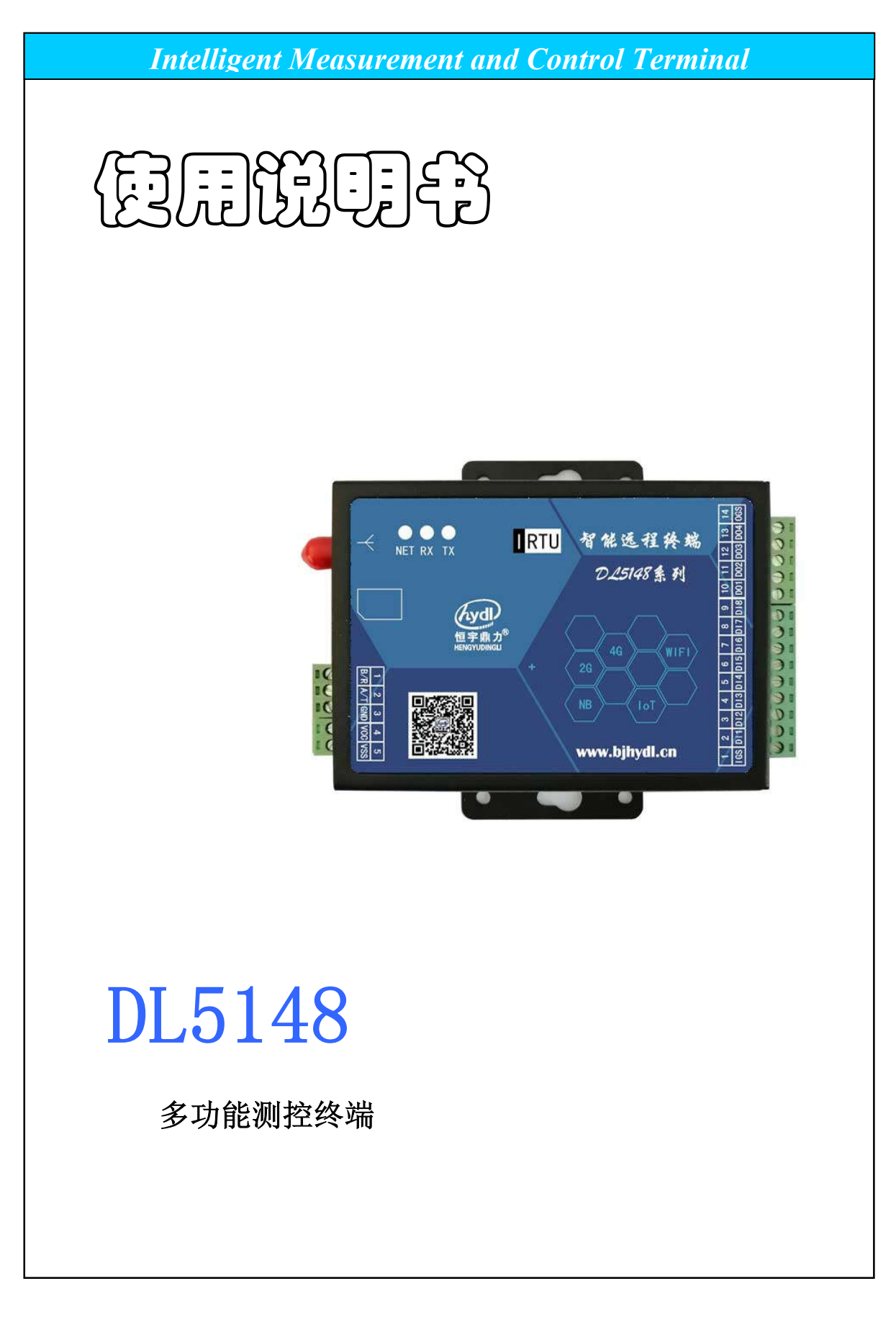

# 北京恒宇鼎力科技有限公司

# 目录

| 目录                                                                  | . 2                  |
|---------------------------------------------------------------------|----------------------|
| 一、接入微信公众号平台                                                         | 3                    |
| 1.1、关注公众号<br>1.2、填写注册信息<br>1.3、绑定项目                                 | 3<br>4<br>4          |
| 二、设置参数                                                              | 5                    |
| <ul><li>2.1、个性化设置</li><li>2.2、硬件参数设置</li><li>2.3、通过软件设置参数</li></ul> | . 5<br>. 7<br>10     |
| 三、功能操作1                                                             | 12                   |
| 3.1、设置常用设备<br>3.2、实时读写数据                                            | 12<br>13             |
| 附录 A、设置扩展设备1                                                        | 15                   |
| A.1、采集设置1<br>A.2、扩展设备                                               | 15<br>15             |
| 附录 B、设置工作模式2                                                        | 21                   |
| <ul> <li>B.1、公众号平台模式</li></ul>                                      | 21<br>22<br>22<br>25 |
| B.5、串口输入输出模式                                                        | 28                   |

# 一、接入微信公众号平台

DL5148 系列产品,主要为适应移动终端(如手机、平板电脑等)及计算机 Web 网页终端,进行显示、查询、控制操作等应用而开发。移动终端主要以微信 Web 网页为主,接入步骤如下:

### 1.1、关注公众号

用微信扫模块正面二维码,进入微信公众号页面,关注公众号。如下:

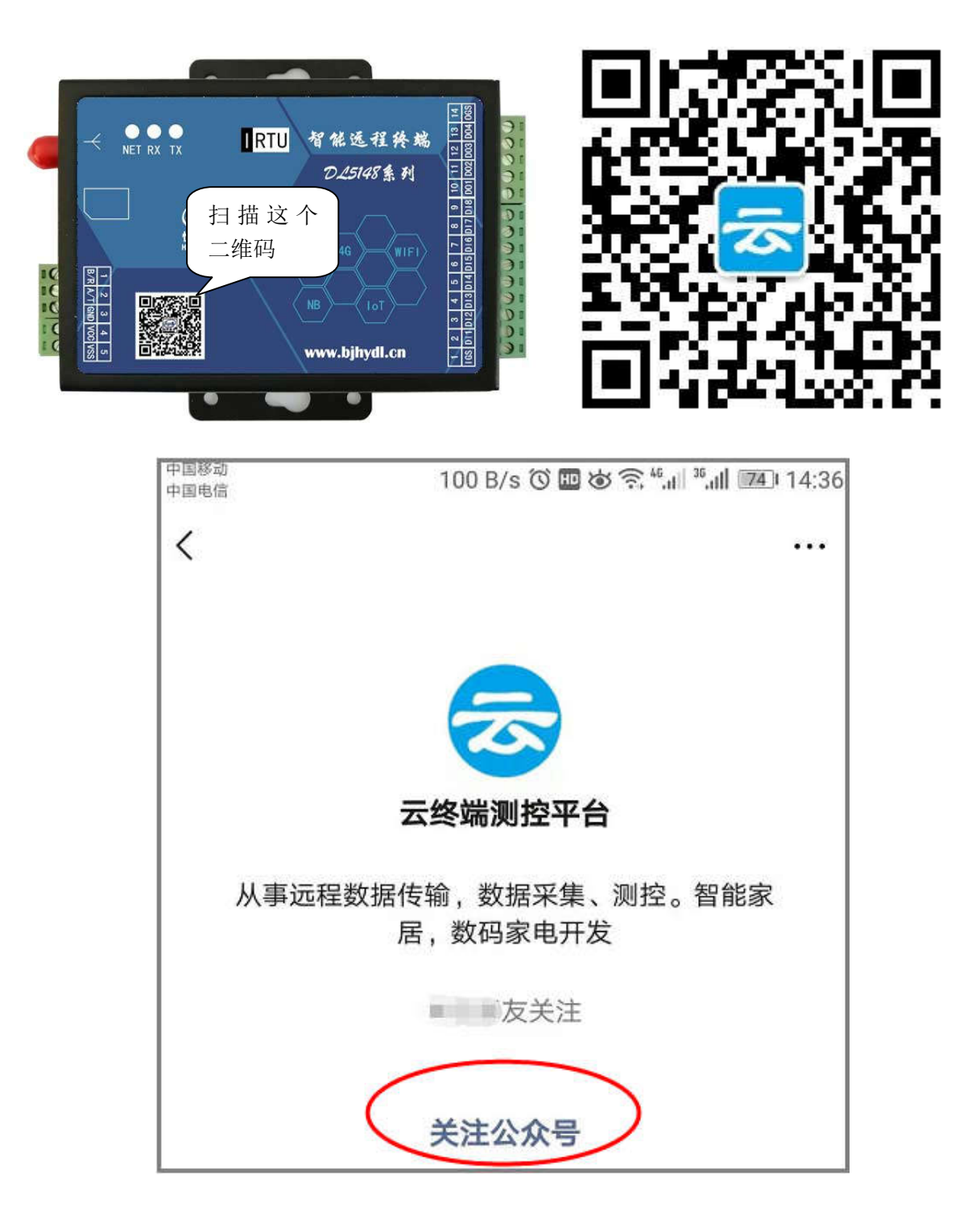

#### 1.2、填写注册信息

进入公众号,点右下角"智能工控",进入注册页面。设置手机号、密码等信息,这些信息也用于 计算机 Web 网页登录凭证,请妥善保存。如下:

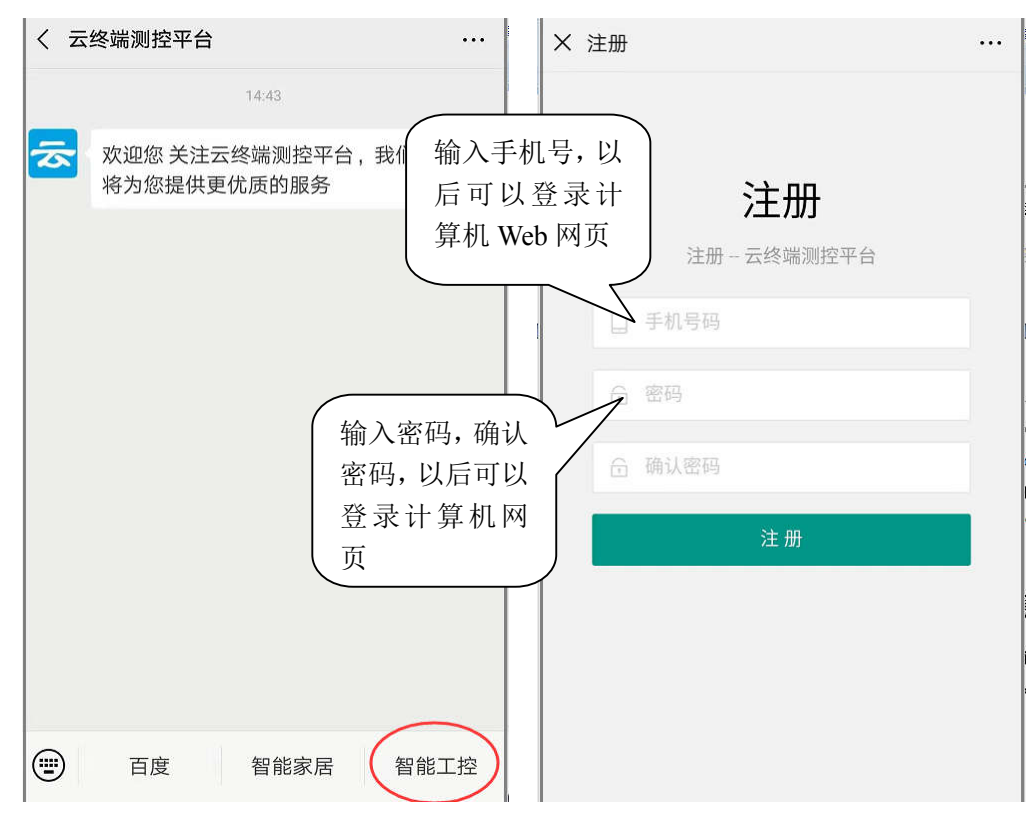

#### 1.3、绑定项目

进入云平台,点下图红圈中的项目开关,展开"用户设置",点"申请绑定项目"。

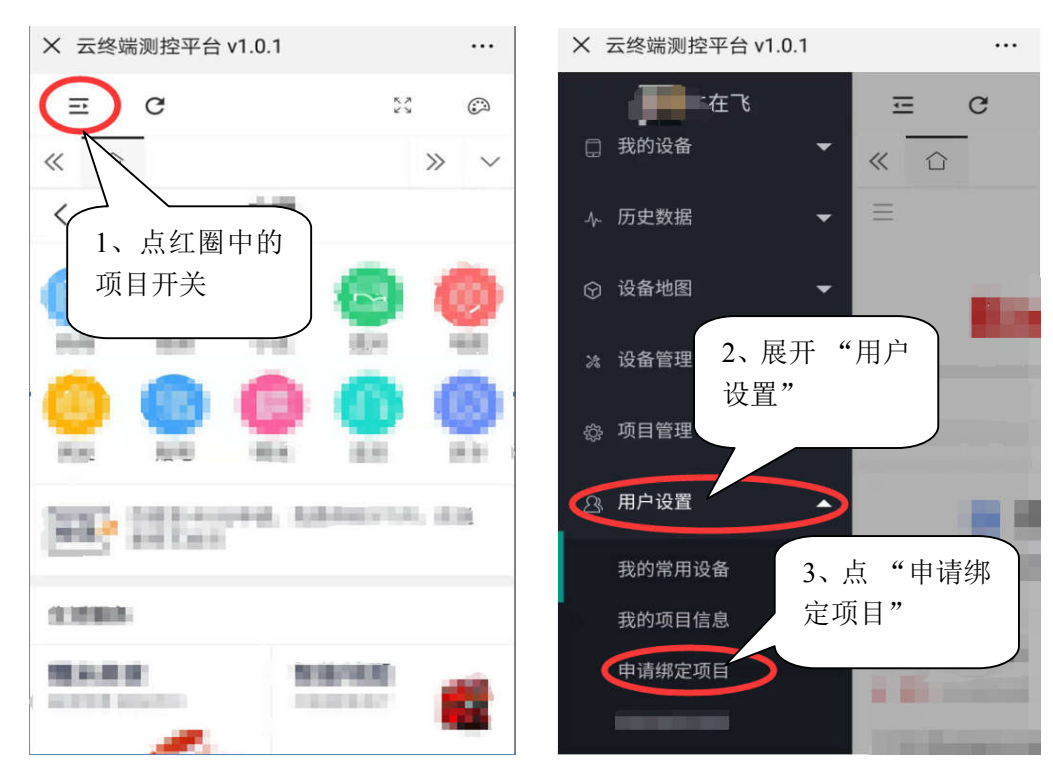

在"申请项目管理"页面,点"扫一扫"打开微信扫码工具,扫模块背面二维码,录入设备编号, 再点"申请管理",可以把自己与设备所在的项目申请绑定。

| X 申请项目管 | 管理             |         |   | 15               |   |
|---------|----------------|---------|---|------------------|---|
| 项目下面的   | 设备             |         |   |                  |   |
| 设备编     | 号 HYDL20600052 |         |   |                  |   |
| 申请      | 管理             | -Ħ      | • | <b>Dates in </b> | · |
| 我能管理项   | 8              |         |   |                  |   |
| 编号      | 项目名<br>无数据     |         | • | HYDL20600052     |   |
| 我已经申请,  | 管理员没有通过项目      |         |   |                  |   |
| 编号      | 项目名            | 操作      |   |                  |   |
| 1       | 北京恒宇鼎力科技有网     | 删除      |   |                  |   |
|         | > 到第 1 页 3     | 确定 共1 € |   |                  | - |

<u>注:</u>在申请绑定后,联系自己的项目管理员,审批通过,如果该项目是第一次申请绑 定项目,则联系供应商审批通过。成为管理员后,可以审批自己项目下的其它管理员,并 设置其权限。

## 二、设置参数

#### 2.1、个性化设置

申请项目绑定通过以后,就可以管理自己项目下的设备了,展开"设备管理",点"**设备个性化设** 置"。在"我的项目"栏里选择刚绑定的项目,如下图:

- ◆ 设备描述 设置终端的设备名称、显示刷新时间、是否启用"推送报警"及模拟量数值显示的小数位数等。(小数位长度设置只有模拟量通道,才有效)
- ◆ 通道标题 为设备连接的开关量、模拟量取个名字,便于识别。以及是否在主界面显示设备的通道数据。(只有设置了标题的通道,才显示)

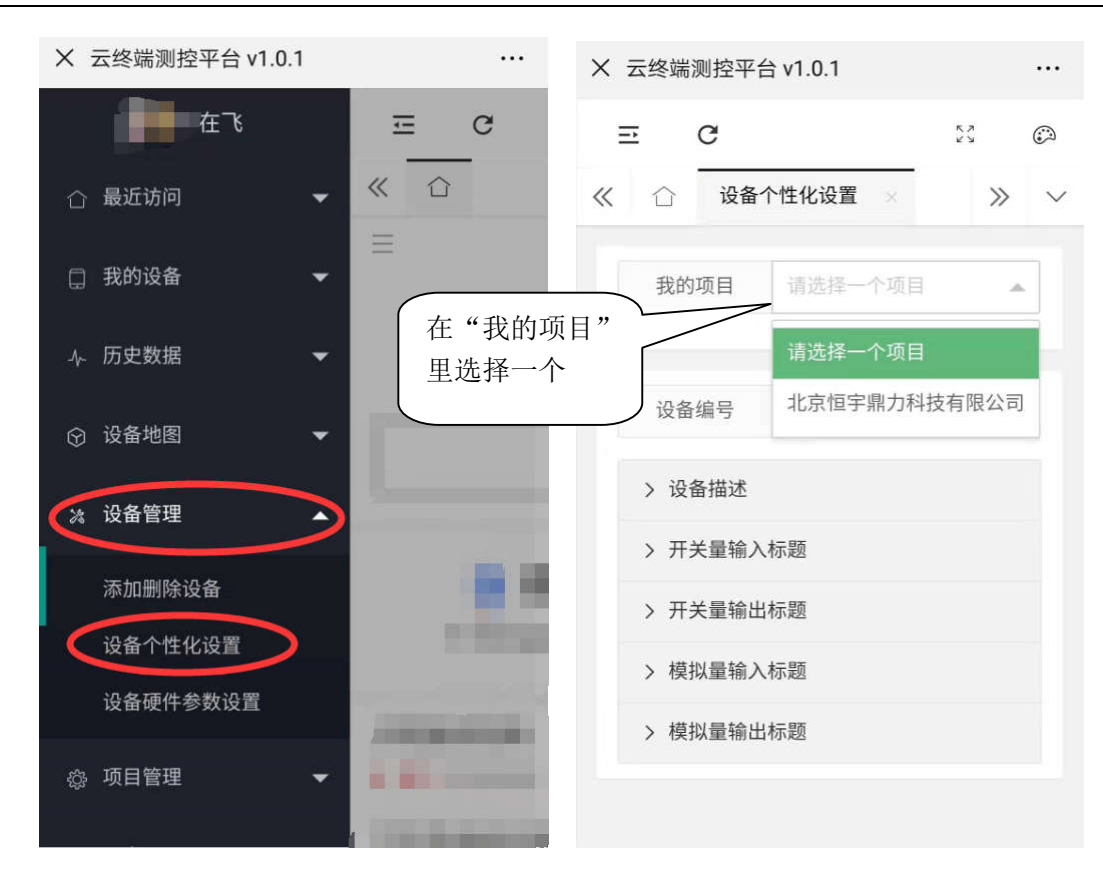

在设备描述中,打开"推送报警"开关,那么这个终端上传的报警数据,会推送给用户微信公众 号的交互信息栏中。

页面显示的"刷新时间"最小为 30 秒,输入小于 30 秒的数值,系统默认按 30 秒间隔刷新数据和显示。

| ⊡     | 3         | _      | 22    | (i)    | Ξ | •          | с<br>С     | 14         | 27    | ٢      |
|-------|-----------|--------|-------|--------|---|------------|------------|------------|-------|--------|
| 设备个   | 个性化设置 ×   |        | >>>   | $\sim$ | ~ |            | 设备个性       | 生化设置       | >>    | $\sim$ |
| 我的耳   | 页目 北京馆    | 巨宇鼎力科技 | 有限2、  |        |   | 设备         | <b>备编号</b> | HYDL206    | 00052 |        |
| ID \$ | 设备编号      | 送      | 操作    |        |   | ~ 设        | 备描述        |            |       |        |
| 1     | H110000   | 146 H  | 确定    |        |   |            |            | 提交设置       |       |        |
| 2     | H110000   | 947 H  | 确定    |        |   | ł          | 隹送报警       | ● 取消关注     |       |        |
| 3     | H110000   | 051 H  | 确定    |        |   | 37         | 冬的夕和       |            | F2    |        |
| 4     | 000000    | 00 00  | 确定    |        |   | 12         | 面的石小       | HYDL200000 | 52    |        |
| 5     | H) 206000 | 952 H  | 确定    |        |   | <u>بار</u> | 数位长度       | 3          |       |        |
| 6     | HY 206000 | 053 H  | 确定    |        |   | 肩          | 削新时间       | 0          |       |        |
| 7     | H .206000 | 958 H  | 确定    |        |   |            |            |            |       |        |
| 8     | F206000   | 159 H  | 确定    |        |   | > 开        | 关量输入标      | 题          |       |        |
| 0     |           | 10 11  | 72.00 |        |   | . π        | ×=+⊳.11+-  | 日本         |       |        |

通道标题用于标识终端各通道的信息,比如开关设备,某位置的温湿度,某设备的压力等。只有

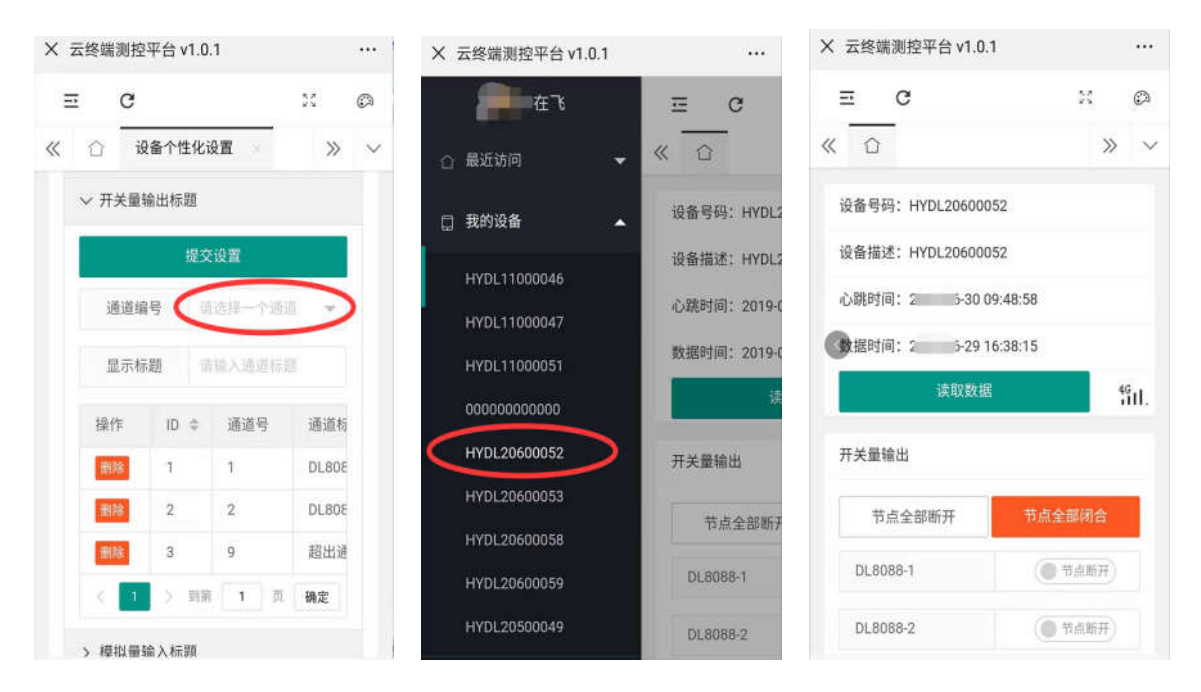

经过设置的通道,才会显示到数据页面。即不用的通道会被忽略。

注: 以上为 Web 页面的设置不需要与终端进行通信, 即终端不需要连线上网。

#### 2.2、硬件参数设置

设备个性化设置完成后,再次展开左侧"设备管理"一>"设备硬件参数设置",进行设备通道参数设置。如下:(建议先点"读设备"读出已有参数,再参照修改)

◆ **主动上报时间** 设置数据主动上传时间间隔(单位:分钟),设为0不主动上传。

**心跳时间** 设置终端每隔一个时间上报无线网络状态,以确定是否在线,最小 30 秒。

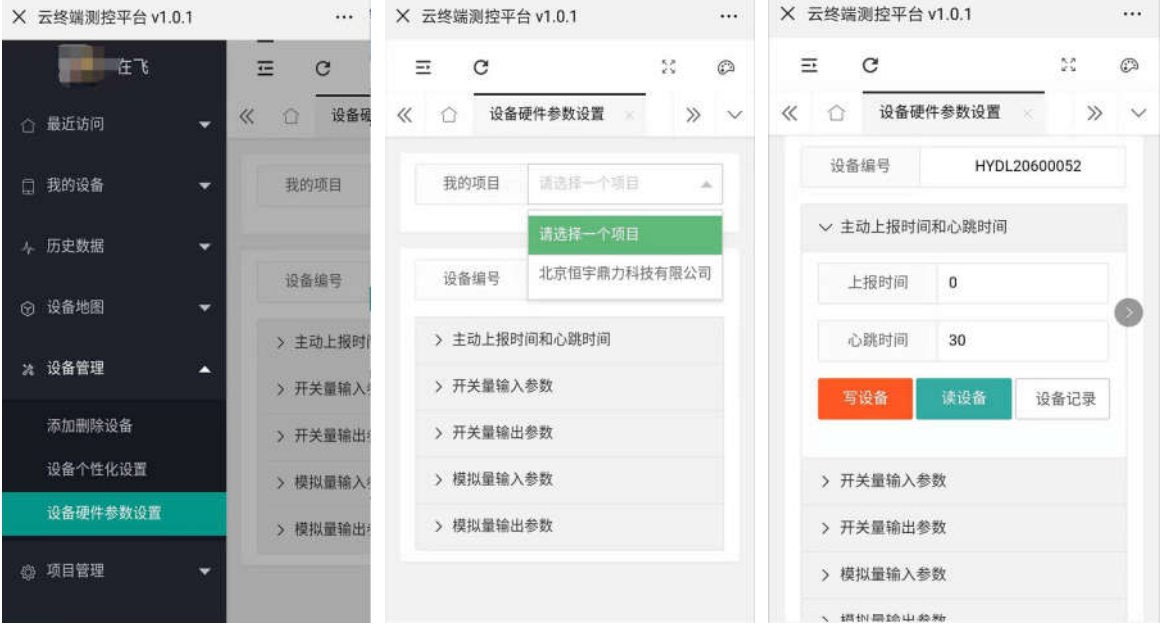

♦ 输入输出通道参数

各类型采集和输出参数、报警设置等。

开关量输入

1)

滤波时间 开启报警时,开关量输入在连续一段时间内维持高电平或者低电平,

即上传报警数据(是否上传还取决于是否达到报警次数)。

- 2) 高(低)报警次数 设置大于0的数值为开启报警,0或空为关闭高(低)报警。
- 3) 高(低)报警间隔 设置两次报警之间的时间间隔。单位:秒。
- 高(低)报警内容 用于显示到报警接收终端(微信或短信)的报警内容,为空则不报警。
- 开关量输出
  - 1) 上电保持 设置上电输出状态。
    - A. 无任何操作 不操作输出,相当于输出是低电平(继电器断开)。
    - B. 掉电保存状态 为最后一次执行成功的输出状态。
    - C. 上电默认关状态 同 A。
    - D. 上电默认开状态 操作输出高电平(继电器闭合)。
  - **脉冲时间** 0表示开关量输出是持续电平状态,大于0是脉冲状态(即输出高 电平维持一段时间再回到低电平)。
  - 3) 短信控制高(低) 短信控制输出高(低)电平的指令(需要开启短信报警控制模

式)。

| X 云终端测控平 | 台 v1.0.1      |     | ×   | 云终端测控平台,    | /1.0.1     |   | × 云终端测控平台 | v1.0.1 ···· |
|----------|---------------|-----|-----|-------------|------------|---|-----------|-------------|
| Ξ C      | 5.3<br>7 X    | Ø   | Ξ   | z c         | 54         | ٢ | ≡ C       | 55 @        |
| ≪ ☆ 设备   | 硬件参数设置        | » ~ | «   | ☆ 设备硬作      | 中参数设置 🖂 🚿  | ~ | ≪ ☆ 设备硬   | 件参数设置 😒 📎 🗸 |
| ~ 开关量输入  | 、参数           |     |     | 滤波时间        | 诵输入滤波时间    | 1 | ~ 开关量输出者  | 診数          |
| 通道编号     | 1通道           |     |     | 高报警次数       | 调输入高振警次数   |   | 通道编号      | 1通道 👻       |
| 滤波时间     | 请输入滤波时间       |     |     | 高报警间隔       | 请输入高报管时间间隔 |   | 上电保持      | 无任何操作       |
| 高报警次数    | t 请输入高报警次数    |     |     | 高报警内容       | 请输入高报警内容   |   | 脉冲时间      | 0           |
| 高报警间隔    | 请输入高报警时间间的    |     |     | 低报警次数       | 请输入低报警次数   |   | 短信控制高     | 请输入题信控制内容   |
| 高报警内容    | 请输入高报警内容      |     |     | 低报警间隔       | 请输入低报警时间间隔 |   | 短信控制低     | 请输入短信控制内容   |
| 低报警次费    | t 请输入低报警次参    |     |     | <b>报警内容</b> | 调输入低报警内容   |   | 写设备       | 读设备 诵道记录    |
| 低报警问解    | i 请输入低报警F     | 十关量 | 主输ノ | ,设备         | 读设备 通道记录   |   | > 模拟量输    | <b></b>     |
| 紅坡酸山菜    | LEIS LALMINGS |     |     |             |            | ÷ | > 模拟量输出参  | 参数          |

#### ● 模拟量输入

- 1) 通道模式 设置模拟量输入的数据是电压、电流还是其它单位。
  - A. 其它模式 为用户设备(或终端扩展设备)直接采集的数据类型,如:温度、
     湿度。
  - B. 电流模式 为 0-20mA 测量值,可以转换为用户自定义量程。
  - C. 电压模式 为 0-10V 测量值,可以转换为用户自定义量程。
- 滤波时间 设置当开启报警时,输入数值持续一个时间保持超过限值(报警 阈值),即发送报警数据。

- 3) 数据变化率 0-100(单位%),当设置为大于0的数值时,模拟量输入变化范围 超过设置变化率值,即发送报警数据。
- 4) **实际最小值** 0V或 0mA
- 5) **实际最大值** 10V 或 20mA
- 6) **量程最小值**用户定义量程最小值,默认为实际最小值。
- 7) 量程最大值 用户定义量程最大值,默认为实际最大值。
- 8) 高(低)报警次数 大于0的数值为开启报警,0或空为关闭高(低)超限报警。
- 9) 高(低)报警间隔 设置两次报警之间的时间间隔。单位:秒。
- 10) 高(低)报警阈值 报警上(下)限值,超过此值,即发送报警数据。
- 11) 高(低)报警内容 对报警事件的描述。为空则不发送报警。

| - 9                                              | B   |
|--------------------------------------------------|-----|
|                                                  | 0.0 |
| 《 ☆ 设备硬件参数设置 ※ 》 ∨ 《 ☆ 设备硬件参数设置 ※                | » ~ |
| ◎□□                                              |     |
| · 通道编号 1通道 ▼ · · · · · · · · · · · · · · · · · · |     |
| 高报警阀值 0.0                                        |     |
| 高报警内容 请输入高报警内容                                   |     |
| 滤波时间 0<br>低报警次数 0                                |     |
| 数据变化率 0                                          |     |
| 实际最小值 0.0                                        |     |
| 实际最大值 10.0 模拟量输入                                 |     |
| 量程最小值 0.0 低报警内容 请输入低报警内容                         |     |
| 写设备 读设备 通道记                                      | R   |

- 模拟量输出
  - 1) 通道模式 设置模拟量输出的数据是电压、电流还是其它单位。
  - 2) 上电保持 设置上电输出数值。
    - A. 无任何操作 不操作输出。
    - B. 掉电保存状态 最后一次输出成功的值
    - C. 上电默认值 3)设置的上电默认值
  - 3) 上电默认值 设置模块上电启动后输出值
  - 4) 脉冲时间 设置执行输出后维持一段时间,再回到0输出上。单位:秒
  - 5) 短信控制 短信指令控制输出操作,格式: [指令内容] [数据]
  - 6) **实际最小值** 0V 或 0mA
  - 7) **实际最大值** 10V 或 20mA
  - 8) 量程最小值 用户定义量程最小值,默认为实际最小值。

| ≘   | C      |          | м   | ٢      | Ξ  | E  | C    |       | 20   | Ø |
|-----|--------|----------|-----|--------|----|----|------|-------|------|---|
| x 1 | 设备硬件   | 牛参数设置  🐇 | >>  | $\sim$ | ~  |    | 设备硬  | 件参数设置 | × >> | ~ |
| ~   | 模拟量输出参 | 数        |     |        |    | 上印 | 电默认值 | 0.0   |      |   |
|     | 通道编号   | 1通道      |     |        |    | 脉  | 冲时间  | 0     |      |   |
|     | 通道模式   | 其他模式     | *   |        |    | 短  | 信控制  | 请输入短信 | 控制内容 |   |
|     | 上电保持   | 上电默认值    | ÷   |        |    | 实际 | 示最小值 | 0.0   |      |   |
|     | 上电默认值  | 0.0      |     |        |    | 实际 | 示最大值 | 10.0  |      |   |
|     | 脉冲时间   | 0        | 模   | 拟量轴    | 俞出 | 量利 | 呈最小值 | 0.0   |      |   |
|     | 短信控制   | 调输入短值控制  | 则内容 |        |    | 实际 | 示最大值 | 10.0  |      |   |
|     | 实际最小值  | 0.0      |     |        |    | 写  | 设备   | 读设备   | 通道记录 |   |
|     | 实际最大值  | 10.0     |     |        |    |    |      |       |      |   |

9) 量程最大值 用户定义量程最大值,默认为实际最大值。

<u>注 1: 设置步骤为: 选择项目->展开目标->选择通道->读设备参数->修改参数->写设备参数。</u> 注 2: 以上通过远程进行参数设置需要终端上电,并连接云平台网络,否则会提示远程读写失败。

### 2.3、通过软件设置参数

◆ **软件安装** 下载《多功能报警控制模块测试软件》,按提示默认安装。如下:

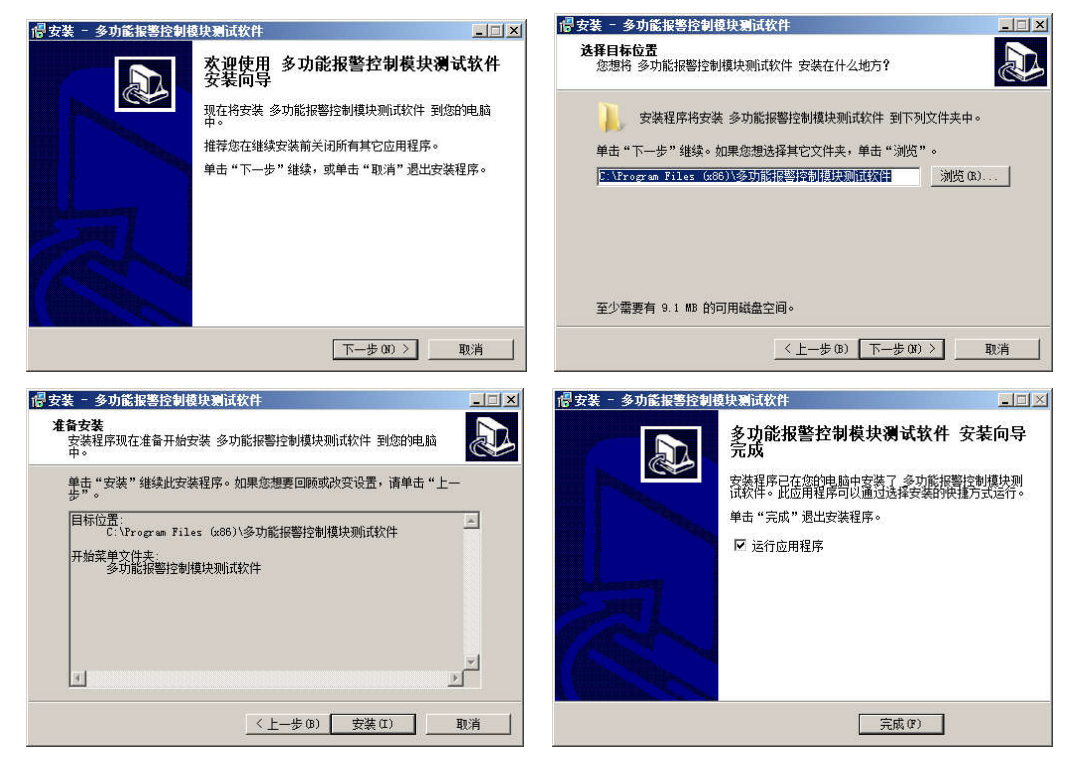

◆ 连接终端 软件启动后,会弹出串口设置页面,选择串口,点击"连接"按钮,然后给终端上电。如下:

| 连接串口设备        | 连接串口设备        |
|---------------|---------------|
|               |               |
| 串口号 COM3 💌    | 串口号 COM3 🔽    |
| 波特率 9600bps 🔽 | 波特率 9600bps 🔽 |
| 先点"连接",再给设备上电 | 先点"连接",再给设备上电 |
| 连接    取消      | 连接            |
| 打开串口          | 打开串口          |
|               |               |

◆ 进入软件 设备连接成功,进入主界面,并读取终端的信息,显示在各个选项页里。如下:

| No. 1870               | 参数设置¥1.0 [CO■<br>ile) 设备 (Dev | 3,9600bps][开关型8<br>ice) | 入4出]            |                      |               |                |                      |             |
|------------------------|-------------------------------|-------------------------|-----------------|----------------------|---------------|----------------|----------------------|-------------|
| 扩展                     | 设备参数设置                        | 通道参数设置                  | 其它参数设置          |                      |               |                |                      |             |
| 设备<br>号                | 设备名称                          | 属性                      | 设备通<br>道数 符号 符号 | 小教 教值类 教值<br>位教 型 位置 | 救值<br>长度 数据格式 | 字节排序 开关里<br>取值 | I 开关量H 开关量L 开关量L 取值2 | 通信协议/<br>开始 |
| DEV1                   | DL8088                        | 开出,下置(写)                | 8 00 00         | 0 高散位 5              | 2 16进制        | 4-3-2-1 FI     | / 00 00 00           | Modbus R1   |
|                        |                               |                         |                 |                      |               |                |                      |             |
|                        |                               |                         |                 |                      |               |                |                      |             |
|                        |                               |                         |                 |                      |               |                |                      |             |
|                        |                               |                         |                 |                      |               |                |                      |             |
|                        |                               |                         |                 |                      |               |                |                      |             |
|                        |                               |                         |                 |                      |               |                |                      |             |
|                        |                               |                         |                 |                      |               |                |                      |             |
|                        |                               |                         |                 |                      |               |                |                      |             |
|                        |                               |                         |                 |                      |               |                |                      |             |
|                        |                               |                         |                 |                      |               |                |                      |             |
|                        |                               |                         |                 |                      |               |                |                      |             |
|                        |                               |                         |                 |                      |               |                |                      |             |
|                        |                               |                         |                 |                      |               |                |                      |             |
| 「 <u>」</u> 」<br>- 采集设置 | 長(全局)                         |                         |                 |                      |               |                |                      | <u>.</u>    |
| 采集)                    | ■隔: p 秒 ま                     | 33时等待: 1 <u>1</u> 秒     | 重发次数: 0         | 定时上传: 0              | 分钟 新建设备       |                | 读取设置                 |             |
| c                      | 自动采集 • 礼                      | 喷动接收                    |                 |                      | 清空            | 全部设置           | 更新设置                 |             |

#### ▲ 扩展设备参数设置页

| <u></u>       | ps][开关<br>新运车署 | (里8入<br>一一 — | 4出1          |            |       |        |     |    |                   |       |
|---------------|----------------|--------------|--------------|------------|-------|--------|-----|----|-------------------|-------|
| 1 展设留多数设置 通道多 | <u> </u>       |              | - 匕穸安<br>高报警 | (攻且<br>高报警 | 高报警内容 | 低报警    | 低报警 | 低报 | - 开关里输入           |       |
|               | CH1            | 0            | /人刻 0        | 0          |       | /入致1 0 | 0   |    | 通道编号(1-128):      | CH8 💌 |
|               | CH2<br>CH3     | 0            | 0            | 0          |       | 0      | 0   |    | 滤波时间(1-255秒):     | 0     |
|               | CH4<br>CH5     | 0            | 0            | 0          |       | 0      | 0   |    |                   |       |
|               | CH6<br>CH7     | 0<br>0       | 0            | 0          |       | 0      | 0   |    | 高报警次数(o表示关闭报警):   | 0     |
|               | CHS            | 0            | 0            | 0          |       | 0      | 0   | _  | 高振藝问[[[(秋)・       |       |
|               |                |              |              |            |       |        |     |    |                   | lo.   |
|               |                |              |              |            |       |        |     |    | 高报警内容(长度小于40字节):  |       |
|               |                |              |              |            |       |        |     |    |                   |       |
|               |                |              |              |            |       |        |     |    | 何ね物と考えるまこそのわ物、    |       |
|               |                |              |              |            |       |        |     |    | 16报告/人致(0农不大团报告): | 0     |
|               |                |              |              |            |       |        |     |    | 低报警间隔(秒):         | 0     |
|               |                |              |              |            |       |        |     |    | 低报警内容(长度小于40字节):  |       |
|               |                |              |              |            |       |        |     |    |                   |       |
|               |                |              |              |            |       |        |     |    |                   |       |
|               |                |              |              |            |       |        |     |    |                   |       |
|               |                |              |              |            |       |        |     |    |                   |       |
|               |                |              |              |            |       |        |     |    |                   |       |
|               |                |              |              |            |       |        |     |    | 加减。 读取参数          | 下置参数  |
|               |                |              |              |            |       |        |     | F  |                   |       |

| 设置      |                                       |         | ĭ        | DTV 测试(开关量8)  | (4出模块) |     |        |               |  |
|---------|---------------------------------------|---------|----------|---------------|--------|-----|--------|---------------|--|
| 皮特 率:   | 9600 💌                                | 写入      | 读出       | 开入1-8:        | 0 0 0  | 0 0 | 0 0 0  | 读状态           |  |
| 性据位:    | 8                                     | 写入      | 读出       | 开入9-16: [     |        |     |        | [ 自动读取        |  |
| 停止位:    | 1                                     | 写入      | 读出       |               |        |     |        |               |  |
| 校验位:    | 无                                     | 写入      | 读出       | 开出1- 8:       | 0 0 0  |     |        | 读状态           |  |
| 包结束时间:  | 100                                   | 写入      | 读出       | -             |        |     |        |               |  |
|         |                                       |         |          |               |        |     |        |               |  |
| 络设置     |                                       |         |          | 「DTU 校准(模拟量8) | (2出模块) |     |        |               |  |
| 数据中心:   | iot.bjhydl.com                        | 写入      | 读出       | 输入量程          | DTU采集值 | 实测值 | 误差 (%) | 读采集值          |  |
| 端口号:    | 7707 1000-65000                       | 写入      | 读出       | 107           |        |     |        | mittor 1      |  |
| 接入方式:   | TCP-IOT 💌                             | 写入      | 读出       | 107           |        |     |        | <u>~~1%/#</u> |  |
| 工作模式:   | 自动联网(2G、3C -                          | 写入      | 读出       | 107           |        |     |        | 满度校准          |  |
| 接入点:    | CMNET                                 | 写入      | 读出       | 107           |        |     |        | 法期册程          |  |
| 用户名:    |                                       | 写入      | 读出       | 107           |        |     |        |               |  |
| 密 码:    | · · · · · · · · · · · · · · · · · · · | 写入      | 读出       | 107           |        |     |        | 设置童程          |  |
| 心跳时间:   | ,<br>30 30-180 秒                      | Ξλ      | 读出       |               |        |     | ~      |               |  |
|         | <u></u>                               |         |          | 输出量程          | DTU输出值 | 实测值 |        |               |  |
| υ 设置    |                                       |         |          | 107<br>107    |        |     | •      | 零校准           |  |
| DTU 编号: |                                       | 写入      | 读出       |               |        |     |        |               |  |
| 短信功能:   | ,<br>关闭 ▼                             | Ξλ      | 读出       |               |        |     |        |               |  |
| RTU 设置: | OFF 设备地址 -                            | <u></u> | 读出       |               |        |     |        | 读取重程          |  |
| 深於措式,   |                                       |         | Salar II |               |        |     |        |               |  |

▲ 其它参数设置(终端测试)页

- ◆ 通道设置 点选"通道参数设置"选项页,这里的设置项目与微信 Web 平台设置基本相同, 参照设置即可。
- ◆ 其它参数设置 这里可以设置终端的串口参数(波特率、停止位等)、上网模式、RTU 功能(设 备地址、寄存器地址等)、遥控功能等参数。见【附录 A.1 采集设置】
- ◆ 扩展设备参数设置 这个页面可以设置终端的 485 接口扩展设备参数,包括添加设备、删除设备等。见【附录 A 设置扩展设备】

## 三、功能操作

#### 3.1、设置常用设备

◆ 展开左侧设置页中的"用户设置"一>点选"我的常用设备",在"我的项目"中选择一个项目,在设备列表中,将需要展示在首页的设备前面按钮

| × 云终端测控平台 v1   | .0.1    | × 云终端测控    | 平台 v1.0.1 |                                         |
|----------------|---------|------------|-----------|-----------------------------------------|
| 在飞             | ≡ c     | ≅ <u>c</u> |           |                                         |
| L ADJORT       | 《 合 我的常 | 《 合 我      | 的常用设备     | >>                                      |
| A- 历史数据        | ▼ 我的项目  | 我的项目       | 北京恒宇鼎     | 力科技有限2 🔺                                |
| ⊙ 设备地图         | -       | 序号         | 常 请选择一个   | 项目                                      |
| 24 设备管理        | •       | 1          | (北京恒宇鼎    | 力科技有限公司                                 |
| A. 项目管理        |         | 2          | (● 本常用)   | HYDL11000047                            |
| A YURY         |         | 3          | (● 不常用)   | HYDL11000051                            |
| <u>A</u> 、用户设置 | *       | 4          | ● 不常用     | 000000000000000000000000000000000000000 |
| 我的常用设备         |         | 5          | 常用        | HYDL20600052                            |
| 我的项目信息         |         | 6          | (● 不常用)   | HYDL20600053                            |
| 申请绑定项目         |         | 7          | ● 不常用)    | HYDL20600058                            |
| T MADE AL      |         | 8          | () 不常用)   | HYDL20600059                            |
|                |         |            | ( mmm)    |                                         |

◆ 展开左侧设置栏"最近访问",里面是之前设置的常用设备

| × 云终端测控平台 v1.0.1 |              | × 云终端测控平台 v1.0.1   | •••                                   |
|------------------|--------------|--------------------|---------------------------------------|
| 在飞<br>合最近访问 本    | ー            | 5 ⊆ C              | х ©<br>» ~                            |
| HYDL20600052     | 设备号码:HYDL1   | 设备号码:HYDL20600052  | i i i i i i i i i i i i i i i i i i i |
| □ 我的设备 🗸 👻       | 设备描述: HYDL2  | 设备描述: HYDL20600052 | 1                                     |
| & 历史数据   ▼       | 心跳时间: 2019-( | 心跳时间: 20 30 17:    | 23:19                                 |
|                  | 数据时间:2019-0  | 数据时间:20-2916:      | 38:15                                 |
| ⓒ 设备地图 ▼         | 17           | 读取数据               | ຳ້າ                                   |
| ☆ 设备管理 🛛 👻       | 开关量输出        | 开关量输出              |                                       |
| ☆ 项目管理 ▼         | 节点全部断开       | 节点全部断开             | 节点全部闭合                                |
| 🔒 用户设置 👻         | DL8088-1     | DL8088-1           | ● 节点断开                                |
|                  | DL8088-2     | DL8088-2           | ● 节点断开                                |

◆ 经过设置,每次通过微信公众号进入云平台时,主页面显示的就是之前设置的终端了

#### 3.2、实时读写数据

- ◆ 读取数据 点击页面中的"读取数据"按钮,平台发起读取终端数据命令,一次将终端上所有数据(包括终端自带通道数据和扩展设备通道数据)全部读回,读取成功会显示"读远程设备数据一成功"的提示。
- ◆ 控制设备 对开关量输出操作按钮 <sup>● 节点断开</sup> 变为 <sup>● 节点闭合</sup> 即控制通道输出高
   电平(继电器闭合),反之输出低电平(继电器断开),操作结果会提示如下:
  - 1) 控制设备成功,直接提示"写远程设备数据--成功"。
  - 2) 如果是扩展开关量设备未连接,提示"远程通信成功,控制失败"。

- 如果是个性化设置中添加了终端没有的通道(通道超出范围),提示"远程通信成功,设 备无此通道"。
- 4) 如果设备不在线或未响应,则提示"通信失败,设备无回复"。
- ◆ 输出数据 在模拟量值输入栏,输入要发送的数值,点"发送数据"即可

| × 云终端测控平台 v1.0. | 1       |        | × ± | 终端测控平台 v1     | .0.1          |       |             |
|-----------------|---------|--------|-----|---------------|---------------|-------|-------------|
| ≅ c             | 53      | Ø      | ≘   | G             |               | 50    | ٢           |
| « û             | >>      | $\sim$ | «   | 습 HYDL206     | 00059 ×       | »     | $\sim$      |
| 设备号码:HYDL206000 | 52      |        | 设备  | i号码:HYDL2060  | 00052         |       |             |
| 设备描述:HYDL206000 | 52      |        | 设备  | 描述: HYDL2060  | 00052         |       |             |
| 心跳时间: 20 📃 30 1 | 7:23:19 |        | 心到  | 时间: 2019-06-3 | 0 17:23:19    |       |             |
| 数据时间: 2(291     | 6:38:15 |        | 数提  | 时间:2019-07-0  | 1 10:38:06    |       |             |
| 读取数据            |         | 4G1    |     | 读远程设          | <br> 备数据 – 成功 |       | ۹Ğ<br>۱۱۱۰۰ |
| 开关量输出           |         |        | 开关  | 量输出           |               |       |             |
| 节点全部断开          | 节点全部闭合  |        |     | 节点全部断开        | 节点会           | 全部闭合  |             |
| DL8088-1        | ● 节点断开  |        | D   | L8088-1       |               | 节点断开) |             |
| DL8088-2        | ● 节点断开) |        | D   | L8088-2       |               | 节点断开) |             |

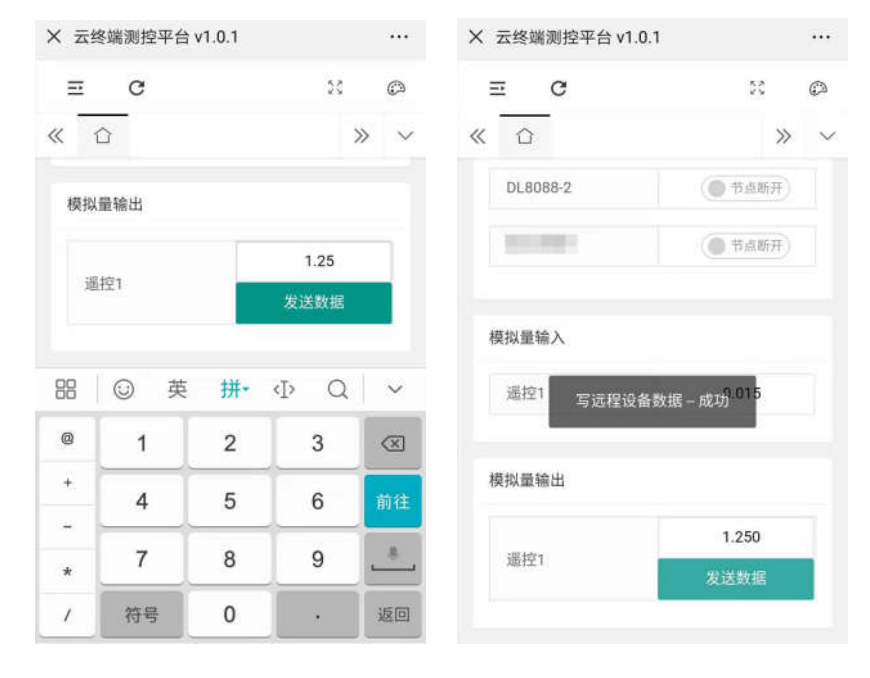

#### ▲ 读取数据和读取成功提示

▲ 输出数据和写数据成功提示

### 附录 A、设置扩展设备

打开《多功能报警控制模块测试软件》,给终端模块上电,并连接软件。

- A.1、采集设置
  - ◆ 采集间隔 定义终端对 485 扩展设备多长时间轮询一周(所有扩展设备全部访问一遍),单位:秒。
  - ◆ 超时等待 定义采集(下置)指令发出后等待设备响应的时间,超过这个时间,即采集(下置)下一个设备。单位:秒。
  - ◆ **重发次数** 定义设备无响应时,重新发送采集(下置)指令的次数。
  - ◆ 自动采集 以上设置只有在自动采集被选择才有效,如果设置为被动接收,那么只能在 485 总线上监听设备间通信,同时按既定设置,获取数据,并保存到数据区,以备云平台读取, 或主动定时上传。
  - ◆ 定时上传 设置大于 0 的参数,则按此设置,定时把全部数据(包括开关量、模拟量及扩展设备的数据)上传到云平台。设为 0,则关闭定时上传功能。如下:

| 采集间隔: 1 秒 超时等待: 5 秒 重发次数: 0 定时上传: 10 分 | 采集设置(全局)-      |    |       |            |    |              |   |               |    |    |
|----------------------------------------|----------------|----|-------|------------|----|--------------|---|---------------|----|----|
|                                        | 采集间隔: <u>1</u> | 一秒 | 超时等待: | <u>5</u> 利 | 沙重 | 彭次数 <b>:</b> | 0 | 定时上传 <b>:</b> | 10 | 分钟 |
| 19 日列木条 10 彼如接收                        | ● 自动采集         | c  | )被动接收 |            |    |              |   |               |    |    |

#### A.2、扩展设备

◆ 新建已有设备 点击"新建设备"按钮,弹出新建设备向导,按提示一步一步设置。如下:

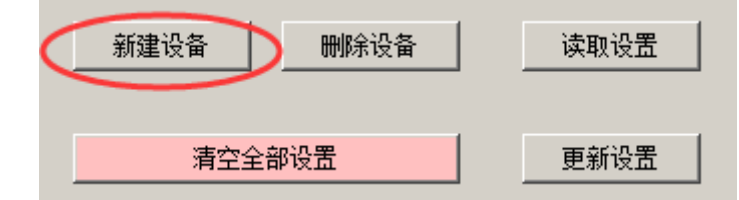

- 设备名称 如果扩展设备是我公司产品,在列表里直接选择,然后设置设备属性、 通信协议、数据方向这3个参数,点下一步,直到完成即可。
- 2) 设备属性 设置扩展设备是开关量输入、输出,还是模拟量输入输出。
- 3) 通信协议 设备名称列表中已存在的设备,会提供 Modbus RTU 协议和 DCON 协议两种,用户根据需要自己选择。
- 4) 数据方向 选择要添加的设备是采集(读)类型,还是下置(写)类型。
- 5) 通道数 设备中指定同类型的通道数量,例如: DL8060 开入是 4 通道,开出是 4 通道。
- 6) **设备描述** 新建其它设备时用来描述设备名称或别名的。

| 设备名称:          | DL8012                  | ▼ 非本公司产品做扩展设备,请选择『其它设备』                                 |
|----------------|-------------------------|---------------------------------------------------------|
| <b>设备属性:</b>   | 开入<br> 开入               | ● 设备通道,按类型分成:<br>工業用金額、構成用金額、工業用金件,構成用金件                |
| 通信协议:          | 模拟入<br>开出<br>Modbus RTU | ✓ 扩展设备的通信协议,默认使用 Modbus RTU                             |
| 数据方向:          | 采集(读)                   | <ul> <li>选择设备或通道指令是读取(输入或输出值)还是写输出值</li> </ul>          |
| 恿 道 数 <b>:</b> | 1                       | 当前设备包含的,同类型的通道数,开入、模拟入、开出、模拟出等<br>不同的类型需要新提设备,并设置该类型通道数 |
| <b>经备描述:</b>   | DL8012读开关量输)            | へ(Modbus RTU) ✓<br>给自定义的设备取个名字(选择『其它设备』时有效)             |
| 很文内容:          | 01 02 27 11 00 01       | E3 7B Hex                                               |

- ◆ 新建其它设备 如果是用户自己的设备,并且不在设备名称列表中,则需要选择"其它设备",并详细设置每一个参数选项,下面解释各参数的含义。
  - 1) 设备属性页面 几个参数说明前面有介绍,页面中有详细说明。如下:

| 新建设备一数据的 | <b>斜析−1</b>  |                                                         |
|----------|--------------|---------------------------------------------------------|
| ┌设备属性    |              |                                                         |
| 设备名称:    | 其它设备         | 非本公司产品做扩展设备,请选择『其它设备』                                   |
| 设备属性:    | (开入) •       | 设备通道,按类型分成:<br>开关重输入、模拟重输入、开关重输出、模拟重输出                  |
| 通信协议:    | Modbus RTU   | 扩展设备的通信协议,默认使用 Modbus RTV                               |
| 数据方向:    | 采集 (读)       | 选择设备或通道指令是读取(输入或输出值)还是写输出值                              |
| 通 道 数:   | 8            | 当前设备包含的,同类型的通道数,开入、模拟入、开出、模拟出等<br>不同的类型需要新增设备,并设置该类型通道数 |
| 设备描述:    | 开关量输入扩展      | ▲ 给自定义的设备取个名字(选择『其它设备』时有效)                              |
| 报文内容:    |              | Hex                                                     |
| 第1步      | 共 7 步 🦳 < 上一 | 步(B) 下一步(N) > 取消                                        |

- 2) 取值设置页面 是指从扩展设备应答数据流中取出需要的值,这里以开关量输入, Modbus RTU 协议为实例。如下:
  - A. 起始位置 应答数据是 01 02 01 DD CRCL CRCH, 其中 DD 是要取的数据位置 4
  - B. 字节数 要采集8位通道开关量,字节数1
  - C. 数据格式 Modbus RTU 数据格式为 "16 进制"。
  - D. 字节排序 如果是大于 8 位的数据需要确定高低字节顺序,这里是取 8 位,所以
     选哪个都不影响取值,Modbus RTU 开关量定义应该是高前低后,选 4-3-2-1
  - E. 开关量类型,正号、负号、小数位数都不填。
  - F. 数值类型 开关量的选离散位。
  - G. 报文内容 采集指令报文,不含 CRC,01 02 00 01 00 08

| 取值设置          起始位置:       4       开始位置、1-40,包含正负符号         字节数:       1       长度,每通道要截取的字节数。包含小数点,但不包括正负符号         数据格式:       16进制       数据格式,16进制、ASCII格式16进制、BCD格式10进制、ASCII格式10进制         字节排序:       4-3-2-1       字节排序,默认4字节(仅16进制有效)         ● 前高后低H/L       ● 前低后高L/H                                                                                                    | ij                                                                                                    |  |  |  |  |  |  |
|----------------------------------------------------------------------------------------------------|----------------------------------------------------------------------------------------------------|--|--|--|--|--|--|
| 起始位置:       4       开始位置、1-40,包含正负符号         字节数:       1       长度,每通道要截取的字节数。包含小数点,但不包括正负符号         数据格式:       16进制          文节排序:       4-3-2-1          *       *       新潟后銀代/L         C       前低后高L/H                                                                                                    | 1]                                                                                                    |  |  |  |  |  |  |
| 字节数:       1       长度,每通道要截取的字节数,包含小数点,但不包括正负符号         数据格式:       16进制       数据格式,16进制、ASCII格式16进制、BCD格式10进制、ASCII格式10进制         字节排序:       4-3-2-1       字节排序,默认4字节(仅16进制有效)         ◎字节长整型       ⑥ 前高后低H/L       ⑦ 前低后高L/H                                                                                                    | 1]                                                                                                    |  |  |  |  |  |  |
| 数据格式:       16进制       数据格式, 16进制、ASCII格式16进制、BCD格式10进制、ASCII格式10进制         字节排序:       4-3-2-1       マ节排序,默认4字节(仅16进制有效)         ○       前高后低H/L       ○         ○       前高后低H/L       ○                                                                                                    | ŋ                                                                                                    |  |  |  |  |  |  |
| 字节排序: 4-3-2-1 字节排序,默认4字节(仅16进制有效)<br>□ 8字节长整型 ● 前高后低H/L ● 前低后高L/H                                                                                                    | <ul> <li>注 16进制 ▼ 数据格式,16进制、ASCII格式16进制、BCD格式10进制、ASCII格式10进制</li> <li>ネット・「「「」」」、 本 マート・・・・・・・・・・・・・・・・・・・・・・・・・・・・・・・・・・・・</li></ul> |  |  |  |  |  |  |
| □ 8字节长整型 ● 前高后低H/L ● 前低后高L/H                                                                                                    |                                                                                                    |  |  |  |  |  |  |
|                                                                                                    |                                                                                                    |  |  |  |  |  |  |
| 正号: Hex 正数符号,没有正数符号清空,否则占一个字节数据长度                                                                                                    |                                                                                                    |  |  |  |  |  |  |
| 员号: ☐ Hex 负数符号,没有负数符号清空,否则占一个字节数据长度                                                                                                    |                                                                                                    |  |  |  |  |  |  |
| 小数位数: 位 小数的位数,0或空表示没有小数                                                                                                    |                                                                                                    |  |  |  |  |  |  |
| 数值类型: 离散位                                                                                                    |                                                                                                    |  |  |  |  |  |  |
|                                                                                                    |                                                                                                    |  |  |  |  |  |  |
| 报文内容: 01 02 00 01 00 08 Hex                                                                                                    |                                                                                                    |  |  |  |  |  |  |
| 报文内容: 01 02 00 01 00 08 Hex<br>第 2 步 共 7 步 (B) 下一步(N) > 取消                                                                                                    |                                                                                                    |  |  |  |  |  |  |
| 报文内容:       01 02 00 01 00 08       Hex         第 2 步共7 步       < 上一步(B)                                                                                                    |                                                                                                    |  |  |  |  |  |  |
| 报文内容:       01 02 00 01 00 08       Hex         第 2 步共7步       < 上一步(B)                                                                                                    |                                                                                                    |  |  |  |  |  |  |
| 报文内容:       01 02 00 01 00 08       Hex         第 2 步 共 7 步       < 上一步(B)                                                                                                    | 制报                                                                                                    |  |  |  |  |  |  |
| 报文内容:       01 02 00 01 00 08       Itex         第 2 步共7步       < 上-步(B)                                                                                                    | 制报                                                                                                    |  |  |  |  |  |  |
| 报文內容:       01 02 00 01 00 08       Itex         第 2 步 共 7 步       < 上一步(B)                                                                                                    | 制报                                                                                                    |  |  |  |  |  |  |
| Hex         Hex         第2步共7步       上一步(B)       下一步(M) >       取消         校验设置页面       有下面几种选择方式:        取消         校验设置页面       有下面几种选择方式:        取消         人       无       即不做数据校验           B.       累加和 HEX       将指定数据逐字节按 16 进制值累加运算。用于 16 进制          C.       异或和 HEX       将指定数据逐字节按 16 进制值界或运算。用于 16 进制         D.       16 位 CRC HEX       将指定数据逐字符按 ASCII 值累加运算。用于 16 进制报文         E.       累加和 ASCII       将指定数据逐字符按 ASCII 值累加运算。用于 ASCII 值 | 制报和报码报                                                                                                    |  |  |  |  |  |  |

| 效验方式: | 16位CRC HEX | • | 校验方式 无校验、累加和(16进制)、异或和(16进制)、CRC(16进制) |
|-------|------------|---|----------------------------------------|
| 己始位置: | 1          |   | 校验起始位置 1~38                            |
| ┼算长度: | 0          | 1 | 校验数据长度,从校验起始位置,需要计算的字节数1-255,0表示所有长度   |
| ┼算结果: | 2 字节       |   | 校验结果保留位数(字符数),ASCII格式为 2字符表示一个Hex值     |
|       |            |   |                                        |
|       |            |   |                                        |
|       |            |   |                                        |
|       |            |   |                                        |
|       |            |   |                                        |
|       |            |   |                                        |
|       |            |   |                                        |
|       |            |   |                                        |

 4) 通道号设置 用于设备有多个通道,但每条指令采集或下置一个通道。有以下几种 情况,见界面中说明,本例一个字节表示8位,不需要通道号,所以通道号起始位置、 字节数都设为0

| 新建设备-数据解析-1 |                                                                                                    |
|-------------|----------------------------------------------------------------------------------------------------|
| _通道号设置      |                                                                                                    |
| 通道号起始位置:    | 0 输出通道号,起始位置 1-40,0或空表示没有通道号                                                                                                    |
| 字节数:        | 0 输出通道号,占用的字节数,0或空表示没有通道号                                                                                                    |
| 通道号格式:      | <ul> <li>阮榕式符(00~7F,'0'~'7')</li> <li>輸出通道号,表示格式</li> <li>1、没有通道字符,有两种情况: <ol> <li>没有通道号,如:DL8012输出@AAD0[DATA]</li> <li>1 位通道号,如:DL8022的#AAN[DATA](X=0~1)</li> </ol> </li> <li>2、使用1个通道字符,跟随一个通道号,表示1~8位,共表示64位,如:DL8043的A0~A7,B0~B7</li> <li>3、使用1~2个通道字符,表示16进制基地址,再加上通道号(开关里0~127,模拟里0~31 乘以通道数值宽度)</li> <li>例:浮点数需要取 2个寄存器单元,数值宽度为 2,如果寄存器起始地址是 20001<br/>输出 0通道 1.235 报文是:01 10 4E 21 00 02 04 3F 9E 14 7B 6F 01<br/>输出 1通道 1.235 报文是:01 10 4E 23 00 02 04 3F 9E 14 7B EE D8</li> <li>④ 例: 离散位需要 1个字节表示8个位,数值宽度1位,如果寄存器起始地址是 00001<br/>输出 0.500 00 05 R0 00 DB FA</li> </ul> |
| 特殊格式字符:     | <ul> <li>輸出 1通道报文是: 01 05 00 02 FF 00 2D FA</li> <li>4、使用1~2个特殊字符,表示通道号,格式字符[0]表示一个通道,或格式字符[0,1]表示一个通道</li> <li>○ ○ ○ ○ ○ ○ ○ ○ ○ Hex</li> </ul>                                                                                                    |
| 报文内容: 01 02 | 00 01 00 08 28 0C Hex                                                                                                    |
| 第4 步 共 7    | 步 <上─步(B) 下─步(N) > 取消                                                                                                    |

5) 开关量设置 按界面提示,本例为 HEX (16 进制)取值方式,所以都设成 0

|                                                                                                    | 高字节                                                                                                  | 低字节                                                                                            | - 显示                                        |              |
|----------------------------------------------------------------------------------------------------|----------------------------------------------------------------------------------------------------|------------------------------------------------------------------------------------------------|---------------------------------------------|--------------|
| 高电平取值                                                                                                    | 0                                                                                                    | 0                                                                                              | Hex                                         |              |
| 低电半取值                                                                                                    | 0                                                                                                    | 0                                                                                              |                                             |              |
|                                                                                                    |                                                                                                    |                                                                                                |                                             |              |
| 数据方向为采集输入                                                                                                    | 时:                                                                                                   |                                                                                                |                                             |              |
| 粉据核式为 服双门的                                                                                                    | (新),任学劳为 ()或容。                                                                                       | . 按1字节8位 (my值)                                                                                 | 7                                           |              |
| Menter and a second                                                                                            |                                                                                                    |                                                                                                |                                             |              |
| 城学节万 Uஆ至• 并                                                                                                    | 且高学节万 0或空,为2                                                                                         | 学付代表1字节8位08                                                                                    | Ex1目),例如1:"OF"表示                            | UxUE(U~3位击1) |
|                                                                                                    |                                                                                                    |                                                                                                |                                             |              |
| 低字节不为 0或空,                                                                                                    | 并且高字节为 0或空,                                                                                          | 为1字符表示1位,例                                                                                     | 如: "1"表示0x01                                |              |
| 新字节不为 0或空,<br>「字节不为 0或空,                                                                                       | 并且高字节为 0或空,<br>是2字符表示1位,例如:                                                                          | 为1字符表示1位,例<br>: 0xFF00表示0x01,                                                                  | 如:                                          | F0x00        |
| 胝字节不为 0或空,<br>富字节不为 0或空,:                                                                                      | 并且高字节为 0或空,<br>是2字符表示1位,例如:                                                                          | 为1字符表示1位,例<br>: 0xFF00表示0x01,                                                                  | 如:   "1"表示0x01<br>"01"表示0x01,   "00"表;      | ក្0x00       |
| 版字节不为 0或空。<br>言字节不为 0或空。<br>波据方向为输出时:                                                                          | 并且高字节为 0或空,<br>是2字符表示1位,例如:                                                                          | 为1字符表示1位,例<br>: 0xFF00表示0x01,                                                                  | 如:"1"表示0x61<br>"01"表示0x61,"00"表;            | R0x00        |
| 低字节不为 0或空,<br>高字节不为 0或空,<br>数据方向为输出时:<br>数值字节数为1时,新                                                            | 并且高字节为 0或空,<br>是2字符表示1位,例如:<br>出低字节的值                                                                | 为1字符表示1位,例<br>: 0xFF00表示0x01,                                                                  | 如: "1"表示0x61<br>"01"表示0x61,"00"表            | €0x00        |
| 低字节不为 0或空;<br>高字节不为 0或空;<br>数据方向为输出时:<br>数值字节数为1时,新                                                            | 并且高字节为 0或空,<br>是2字符表示1位,例如:<br>出低字节的值                                                                | 为1字符表示1位,例<br>: 0xFF00表示0x01,                                                                  | 如: "1"表示0x61<br>"01"表示0x61,"00"表            | €0x00        |
| 低字节不为 0或空;<br>高字节不为 0或空;<br>数据方向为输出时:<br>数值字节数为1时,新<br>数值字节数为2时,新                                              | 并且高字节为 0或空,<br>是2字符表示1位,例如:<br>出低字节的值<br>出低字节和高字节,2~                                                 | 为1字符表示1位,例<br>: 0xFF00表示0x01,<br>个字节的值                                                         | 如: "1"表示0x01<br>"01"表示0x01,"00"表:           | Ê0x00        |
| 低字节不为 0或空,<br>高字节不为 0或空,<br>数据方向为输出时:<br>数值字节数为1时,新<br>数值字节数为2时,新<br>进制转换为ASCII字符                              | 并且高字节为 0或空,<br>是2字符表示1位,例如:<br>出低字节的值<br>出低字节和高字节,2<br><b>的范围是: H21 ~ H7</b>                         | 为1字符表示1位,例<br>: 0xFF00表示0x01,<br>个字节的值<br>: 之间                                                 | 如:"1"表示0x01<br>"01"表示0x01,"00"表:            | Ê0×00        |
| 低字节不为 0或空,<br>高字节不为 0或空,<br>数据方向为输出时:<br>数值字节数为1时,输<br>数值字节数为2时,输<br>进制转换为ASCII字符                              | 并且高字节为 0或空,<br>是2字符表示1位,例如:<br>出低字节的值<br>出低字节和高字节。2<br>的范围是: H21 ~ H71                               | 为1字符表示1位,例<br>: 0xFF00表示0x01,<br>个字节的值<br>? 之间                                                 | 如:"1"表示0x01<br>"01"表示0x01,"00"表             | ₹0×00        |
| 低字节不为 0或空,<br>高字节不为 0或空,<br>数据方向为输出时:<br>数值字节数为1时, 新<br>数值字节数为2时, 新<br>进制转换为ASCII字符                            | 并且高字节为 0或空,<br>是2字符表示1位,例如:<br>出低字节的值<br>出低字节和高字节,2<br>的范围是: H21 ~ H71<br>出范围,将提示转换失                 | 为1字符表示1位,例<br>: 0xFF00表示0x01,<br>个字节的值<br>? 之间<br>- 败                                          | 如:"1"表示0x01<br>"01"表示0x01,"00"表             | ₹0×00        |
| 低字节不为 0或空,<br>高字节不为 0或空,<br>数据方向为输出时:<br>数值字节数为1时,新<br>数值字节数为2时,新<br>进制转换为ASCII字符<br>广值当中任意一个走<br>更想转换16进制与AS  | 并且高字节为 0或空,<br>是2字符表示1位,例如;<br>此低字节的值<br>此低字节和高字节,2<br>的范围是: H21 ~ H71<br>出范围,将提示转换失<br>711字符,需要将超出范 | 为1字符表示1位,例<br>: 0xFF00表示0x01,<br>个字节的值<br>: 之间<br>- 败<br>- <b>週</b> 的值者空,或设置                   | 如:"1"表示0x61<br>"01"表示0x61,"00"表<br>数值到合理范围内 | £0×00        |
| 低字节不为 0或空,<br>高字节不为 0或空,<br>数据方向为输出时:<br>数值字节数为1时,新<br>数值字节数为2时,新<br>进制转换为ASCII字符<br>《个值当中任意一个最<br>要想转换16进制与AS | 并且高字节为 0或空,<br>是2字符表示1位,例如;<br>此低字节和高字节,2<br>所的范围是: H21 ~ H71<br>出范围,将提示转换失<br>"口字符,需要将超出范           | 为1字符表示1位,例<br>: 0xFF00表示0x01,<br>个字节的值<br>: 之间<br>- 账<br>) ) ) ) ) ) ) ) ) ) ) ) ) ) ) ) ) ) ) | 如:"1"表示0x01<br>"01"表示0x01,"00"表<br>数值到合理范围内 | ₩0×00        |
| 低字节不为 0或空,<br>高字节不为 0或空,<br>数据方向为输出时:<br>数值字节数为1时,有<br>数值字节数为2时,有<br>进制转换为ASCII字符<br>4个值当中任意一个最<br>要想转换16进制与AS | 并且高字节为 0或空,<br>是2字符表示1位,例如;<br>出低字节的值<br>出低字节和高字节,2<br>的范围是: H21 ~ H71<br>出范围,将提示转换失<br>"江字符,需要将超出范  | 为1字符表示1位,例<br>: 0xFF00表示0x01,<br>个字节的值<br>? 之间<br>- 账<br>I国的值者空,或设置                            | 如:"1"表示0x01<br>"01"表示0x01,"00"表<br>数值到合理范围内 | ξ0x00        |

6) 应答设置 Modbus RTU 开关量输入的响应是:设备地址+功能码+字节数+数据,

取前3个字节,即010201

|      | 「「「「「「」「「」」「「」「」「」「」「」「」「」「」「」」「」「」「」」「」」「」」「」」「」」「」」「」」「」」「」」「」」「」」「」」「」」「」」「」 | 起始位置 | 显示  |  |
|------|---------------------------------------------------------------------------------|------|-----|--|
| 正确响应 | 01 02 01                                                                        | 1    | Hex |  |
| 错误响应 | 01 82                                                                           | 1    | Hex |  |
|      |                                                                                 |      |     |  |
|      |                                                                                 |      |     |  |

7) 报文尾巴 如果报文不是一段固定的,比如:报文+数据+报文,就把后一段报文 做成报文尾巴,多用于输出指令。

| 新建设备−数据解析−1                                |     |
|--------------------------------------------|-----|
|                                            |     |
| 报文尾巴: Hex                                  |     |
| 尾巴位置: ▼                                    |     |
| 16进制格式,以空格分开,例如: 01 02 03<br>没有报文尾巴时,清空报文栏 |     |
|                                            |     |
| 据文内容, [01, 02, 02, 01, 02, 02, 02, 02, 02] |     |
|                                            | Hex |
| 第7步共7步<br><br><br><br><br><br><br><br>     | 取消  |

8) 点击"完成"即提交设置,主页面设备表里显示刚刚填加的记录,如下:

| * | i BTU 🕴 | 参教设置¥1.0 [CO∎1 | ,9600bps][演示模式 | ţ]        |          |          |          |          |          |          |
|---|---------|----------------|----------------|-----------|----------|----------|----------|----------|----------|----------|
|   | 文件(Fi   | .le) 设备(Devid  | ze)            |           |          |          |          |          |          |          |
|   | 扩展设     | と备参数设置 │ j     | 甬道参数设置 🏾       | 其它参       | 数设       | 置        |          |          |          |          |
|   | 设备<br>号 | 设备名称           | 属性             | 设备通<br>道数 | 正数<br>符号 | 负数<br>符号 | 小数<br>位数 | 数值类<br>型 | 数值<br>位置 | 数值<br>长度 |
| L | DEVO    | 开关量输入扩展        | 开入,采集(读)       | 8         |          |          |          | 离散位      | 4        | 1        |

9) 继续新建设备,建好所有设备后,点"更新设置",下置参数到终端。

| 新建设备 | 删除设备 | 读取设置   |
|------|------|--------|
|      |      |        |
| 清空全部 | 8设置  | 更新设置 🔰 |
|      |      |        |

## 附录 B、设置工作模式

打开《多功能报警控制模块测试软件》,点击"其它参数设置"选项,如下:

| 🦉 iBTU 参数设置V1.0 [C | 0∎3,9600Ъ₽ѕ][开关雪 | ₫8入4出] |       |
|--------------------|------------------|--------|-------|
| 文件(File) 设备(D)     | evice)           | -      |       |
| 扩展设备参数设置           | 通道参数设置           | 其它参数设置 | 号码表设置 |

- ◆ 模块可以选择
  - 1) "公众号平台模式"
  - 2) "远程输入输出模式"
  - 3) "远程遥控模式"
  - 4) "短信报警控制模式"
  - 5) "串口输入输出模式"

#### B.1、公众号平台模式

◆ 网络设置,设置【接入方式】为"TCP-IOT",【工作模式】除"短信模式"和"不联网"模式 以外其它任何选项均可(根据使用的运营商 SIM 卡选择相应网络制式,建议选"自动联网"), 如下:

| 数据中心: | iot.bjhydl.com                 | 写入 | 读出 |
|-------|--------------------------------|----|----|
| 端口号:  | 7707 1000-65000                | 写入 | 读出 |
| 接入方式: | TCP-IOT 💌                      | 5入 | 读出 |
| 工作模式: | 自动联网(2G、3G <mark>、</mark>      | 写入 | 读出 |
| 接入点:  | 自动联网(2G、3G、<br>短信模式 🔀          | 写入 | 读出 |
| 用户名:  | 移动、联通2G(GPRS)<br>移动3G(TDSCDMA) | 写入 | 读出 |
| 密 码:  | 联通3G(WCDMA)<br>4G_LTE(移动、联通    | 5入 | 读出 |
| 心跳时间: | 电信2G、3G(CDMA、<br>不联网(RTU模式)    | 写入 | 读出 |

- ◆ 其它选项如【数据中心】和【端口号】如果用户有自己的数据中心服务器,设置为相应的 IP
   (或域名)、端口号,否则,默认使用出厂设置即可。
- ◆ DTU 设置,其中【短信功能】必须为"关闭",【RTU 设置】和【遥控模式】设置为"OFF" (写入设备地址0为关闭)。

| ┌DTV 设置——— |            |    |    |
|------------|------------|----|----|
| DTU 编号:    |            | 写入 | 读出 |
| 短信功能:      | 关闭         | 写入 | 读出 |
| RTU 设置:    | OFF 设备地址 ▼ | 写入 | 读出 |
| 遥控模式:      | OFF        | 写入 | 读出 |
|            |            |    |    |

#### B.2、远程输入输出模式

- ◆ 网络设置,设置【接入方式】为"TCP-6300",【工作模式】与"公众号平台模式"相同。
- ◆ 数据中心,设置为"gprs1.jingdongdz.com"(如果用户有自己的数据中心服务器,请设置为相 应的 IP 或域名)。
- ◆ 上位机,采用 Modbus RTU 协议,使用虚拟终端软件提供的串口,访问终端 IO 状态。
- ◆ 端口号,设置为"7002"(如果用户有自己的数据中心服务器,请设置为相应的端口号)。

| ۲ | 网络设置  |                      |    |    |
|---|-------|----------------------|----|----|
|   | 数据中心: | gprs1.jingdongdz.com | 写入 | 读出 |
|   | 端口号:  | 7002 1000-65000      | 写入 | 读出 |
|   | 接入方式: | TCP-6300             | 写入 | 读出 |
|   | 工作模式: | 自动联网(2G、30▼          | 5入 | 读出 |
|   | 接入点:  | CMNET                | 写入 | 读出 |

◆ DTU 设置, 【短信功能】必须为"关闭", 【RTU 设置】选择"设备地址", 写入一个地址"1~ 250" 对应 16 进制"01~FA", 【遥控模式】设置为"OFF"(写入数字 0 为关闭)。如下:

| -DTV 设置 |           |    |    |
|---------|-----------|----|----|
| DTU 编号: |           | 写入 | 读出 |
| 短信功能:   | 关闭        | 写入 | 读出 |
| RTU 设置: | 01 设备地址 🔽 | 5入 | 读出 |
| 遥控模式:   | OFF       | 写入 | 读出 |
|         |           |    |    |

◆ 设置输入输出寄存器地址,在【RTU 设置】选项里,选择"开入地址"、"模拟入地址"、"开 出地址"、"模拟出地址"中的任意一项,设置相应的寄存器地址。

| ┌ DTV 设置—— |                  |    |    |
|------------|------------------|----|----|
| DTU 编号:    |                  | 写入 | 读出 |
| 短信功能:      | 关闭               | 写入 | 读出 |
| RTU 设置:    | 10001 开入地址 💌     | 写入 | 读出 |
| 遥控模式:      | OFF 设备地址<br>升入册址 | 写入 | 读出 |
|            | 模拟入地址            |    |    |
|            | 模拟出地址            |    |    |

#### B.3、远程遥控模式

- ◆ 网络设置,与"远程输入输出模式"相同。
- ◆ 数据中心,端口号,与"远程输入输出模式"相同。

- ◆ 下面先设置遥控源设备。取 DL5148 终端模块,上电并连接设置软件。
  - 遥控源 DTU 设置, 【短信功能】必须为"关闭", 【RTU 设置】为"OFF"(写入设备地址 0为关闭), 【遥控模式】设置为10~255(遥控数据发送间隔时间, 最小10, 单位: 秒。 数字0为关闭)。如下:

| ┌DTV 设置——— |            |    |    |
|------------|------------|----|----|
| DTU 编号:    |            | 写入 | 读出 |
| 短信功能:      | 关闭         | 写入 | 读出 |
| RTU 设置:    | OFF 设备地址 ▼ | 写入 | 读出 |
| 遥控模式:      | 10         | 写入 | 读出 |
|            |            |    |    |

2) 切换设置页面到"通道参数设置"。如下:

| 🤌 iBTV 参数设置V1.0 | [C003, 9600bps][开关型8入4出] |
|-----------------|--------------------------|
| 文件(File) 设      | ∯ (Device)               |
| 扩展设备参数设置        | 置 通道参数设置 其它参数设置   号码表设置  |

展开左侧"报警设置",点"开关量输入",选中遥控相应的通道源(发送同步状态的通道)。

| 扩展设备参数设置   通道参数设置   其它参数设置   号码表设置    |     |          |           |           |       |           |           |     |
|---------------------------------------|-----|----------|-----------|-----------|-------|-----------|-----------|-----|
| ■ 报警设置                                | 通道  | 滤波<br>时间 | 高报警<br>次数 | 高报警<br>间隔 | 高报警内容 | 低报警<br>次数 | 低报警<br>间隔 | 低报  |
|                                       | CH1 | 0        | 0         | 0         | 开启1   | 0         | 0         | 关闭: |
| ₩ 7天里棚八                               | CH2 | 0        | 0         | 0         |       | 0         | 0         |     |
|                                       | CH3 | 0        | 0         | 0         |       | 0         | 0         |     |
|                                       | CH4 | 0        | 0         | 0         |       | 0         | 0         |     |
| - ■ 🗳 输出设置                            | CH5 | 0        | 0         | 0         |       | 0         | 0         |     |
|                                       | CH6 | 0        | 0         | 0         |       | 0         | 0         |     |
| □ □ □ □ □ □ □ □ □ □ □ □ □ □ □ □ □ □ □ | CH7 | 0        | 0         | 0         |       | 0         | 0         |     |
|                                       | CH8 | 0        | 0         | 0         |       | 0         | 0         |     |
| │                                     |     |          |           |           |       |           |           |     |

- 4) 在右侧设置页中,设置【高报警次数】为大于0的数值(0为关闭遥控发送),设置【高报警内容】(此处不能为空,否则高电平遥控无效)。
- 5) 设置【低报警次数】为大于0 的数值(0为关闭遥控发送),设置【低报警内容】(此处 不能为空,否则低电平遥控无效)。如下:

| ┌──────────────────────────────────── |       |                   |
|---------------------------------------|-------|-------------------|
| 通道编号(1-128):                          | CH1 💌 |                   |
| 滤波时间(1-255秒):                         | 0     |                   |
|                                       |       | 低报警次数(0表示关闭报警): 1 |
| 高报警次数(0表示关闭报警):                       |       | 低报警间隔(秒): 0       |
| 高报警间隔(秒):                             | 0     | 低报警内容(长度小于40字节):  |
| 高报警内容(长度小于40字节):                      |       | 关闭1               |

- 6) 设置完成后,点"下置参数"按钮,写参数到终端模块。
- ◆ 下面设置被遥控设备。取另一个 DL5148 终端模块,上电并连接设置软件。
  - 如果不是两个终端设备对传,被遥控设备的"DTU设置"(在"其它参数设置"页)与遥 控源设备相同,"开关量输入"的【高报警次数】和【低报警次数】都为0(不启用),【高 报警内容】和【低报警内容】为空。
  - 展开左侧"报警设置",点"开关量输出",选中被遥控的目标通道(通道号必须与遥控 通道源一致)。如下:

| 文件(File) 设备(Device)                      |                               |
|------------------------------------------|-------------------------------|
| 打展设备参数设直 通道3                             | 数改直   其它参数设直   号码表设直          |
| □ 报警设置                                   | 通道 上电保持 脉冲 指令控制高内容 指令控制低内容    |
|                                          | CH1 │无操作 │   ○│开启1       │关闭1 |
|                                          | CH2 无操作 0                     |
| ■■1 横拟骨输入                                | CH3 无操作 0                     |
|                                          | CH4 无操作 0                     |
| □ 🖌 输出设置                                 |                               |
| 田子 田子 田子 田子 田子 田子 田子 田子 田子 田子 田子 田子 田子 田 |                               |
| ● ● 模拟量输出                                |                               |

3) 在右侧设置页中,设置【指令控制高内容】与之前设置的"开关量输入"的【高报警内容】必须一致。设置【指令控制低内容】与之前设置的"开关量输入"的【低报警内容】 必须一致。如下:

| 指令控制高内容(长度小于40字节): |  |
|--------------------|--|
| 开启1                |  |
|                    |  |
| 指令控制低内容(长度小于40字节): |  |
| 关闭1                |  |

 设置完成后,点"下置参数"按钮,写参数到终端模块。遥控源终端模块和被遥控目标 终端模块,重新上电即可。

#### B.4、短信报警控制模式

◆ 网络设置,设置【工作模式】为"短信模式",写入。其它设置可以忽略。如下:

| - 网络设置 |                 |    |    |
|--------|-----------------|----|----|
| 数据中心:  | iot.bjhydl.com  | 5入 | 读出 |
| 端口号:   | 7707 1000-65000 | 5入 | 读出 |
| 接入方式:  | TCP-IOT 💌       | 写入 | 读出 |
| 工作模式:  | 短信模式            | 写入 | 读出 |
| 接入点:   | CMNET           | 写入 | 读出 |
| 用户名:   |                 | 写入 | 读出 |
| 密 码:   |                 | 写入 | 读出 |
| 心跳时间:  | 30 30-180 秒     | 写入 | 读出 |
|        |                 |    |    |

◆ DTU 设置,设置【短信功能】为"控制和报警",写入。其它设置默认为"OFF"。如下:

| _DTV 设置——— |            |    |    |
|------------|------------|----|----|
| DTU 编号:    |            | 写入 | 读出 |
| 短信功能:      | 控制和报警(不输・  | 写入 | 读出 |
| RTU 设置:    | OFF 设备地址 ▼ | 5入 | 读出 |
| 遥控模式:      | OFF        | 写入 | 读出 |
|            |            |    |    |

▶ 号码表设置,切换选项页到"号码表设置",如下:

| 🦸 i BTV 参数设置 | <b>₩1.0 [C</b> | 0∎3, 9600bps][开关舅 | 8入4出]  |       |
|--------------|----------------|-------------------|--------|-------|
| 文件(File)     | 设备の            | evice)            |        | ~     |
| 扩展设备参数       | 放设置            | 通道参数设置            | 其它参数设置 | 号码表设置 |

- 1) 读取号码,点"读取号码表",看之前是否已存在号码表。
- 2) 增加号码,在【电话号码】栏里,输入11位手机号,然后点"增加号码"。
- 移除号码,继续输入其它号码,输错了,可以选中右侧号码表中的号码,然后点"移除 号码"。
- 4) 号码排序,在右侧号码表,选中号码,点"上升"和"下降"按钮,对号码进行排序。
- 5) 全部设置完成后(最多20个),点"写入号码表"按钮,将号码表写到终端模块。如下:

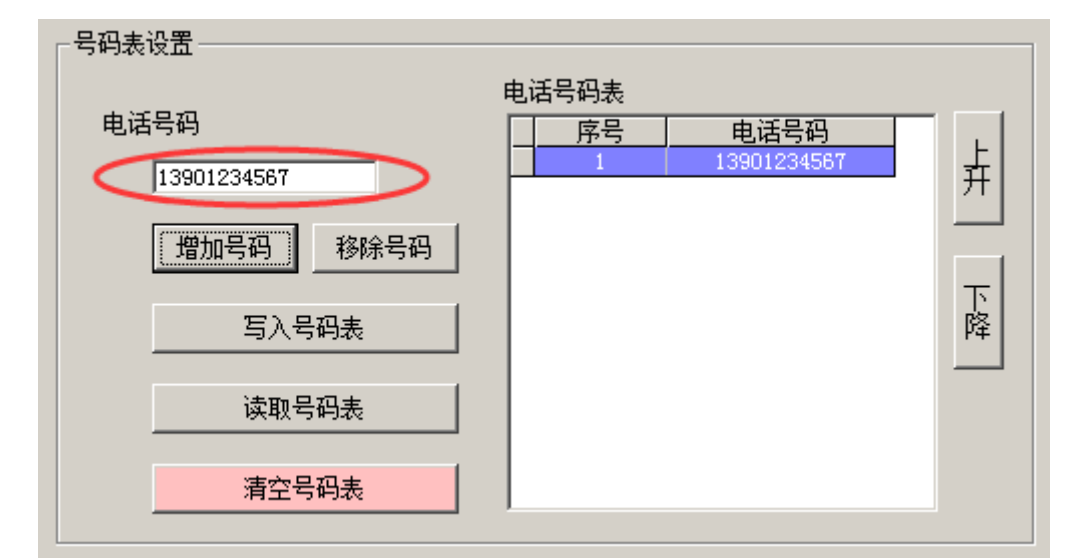

 ◆ 通道报警设置,切换到"通道参数设置"页面。展开左侧"报警设置",点"开关量输入", 选中需要设置报警的通道。如下:

| 扩展设备参数设置   通道参数设置   其它参数设置   号码表设置                                                               |     |          |           |           |       |           |           |       |
|--------------------------------------------------------------------------------------------------|-----|----------|-----------|-----------|-------|-----------|-----------|-------|
| □ 报警设置                                                                                           | 通道  | 滤波<br>时间 | 高报警<br>次数 | 高报警<br>间隔 | 高报警内容 | 低报警<br>次数 | 低报警<br>间隔 | 低报警内容 |
|                                                                                                  | CH1 | 0        | 1         | 10        |       | 1         | 10        | 设备1关闭 |
|                                                                                                  | CH2 | 0        | 0         | 0         |       | 0         | 0         |       |
| ■<br>■<br>日<br>日<br>日<br>日<br>日<br>日<br>日<br>日<br>日<br>日<br>日<br>日<br>日<br>日<br>日<br>日<br>日<br>日 | CH3 | 0        | 0         | 0         |       | 0         | 0         |       |
|                                                                                                  | CH4 | 0        | 0         | 0         |       | 0         | 0         |       |
| □□□ ◎ 输出设置                                                                                       | CH5 | 0        | 0         | 0         |       | 0         | 0         |       |
|                                                                                                  | CH6 | 0        | 0         | 0         |       | 0         | 0         |       |
|                                                                                                  | CH7 | 0        | 0         | 0         |       | 0         | 0         |       |
|                                                                                                  | CH8 | 0        | 0         | 0         |       | 0         | 0         |       |
|                                                                                                  |     |          |           |           |       |           |           |       |

◆ 设置滤波时间,0表示电平状态改变立即报警,大于0表示输入在设置的时间内保持不变即发送报警。

| 滤波时间(1-255秒): | 0 |
|---------------|---|
|               |   |

- ♦ 设置高报警,如下:
  - 1) 设置【高报警次数】为1~255(0为关闭报警)。
  - 2) 设置【高报警间隔】为大于10的数值,单位:秒。
  - 3) 设置【高报警内容】简述报警通道对应的设备状态。

| 高报警次数(0表示关闭报警  | ):  |
|----------------|-----|
| 高报警间隔(秒):      | 10  |
| 高报警内容(长度小于40字节 | 5): |
| 设备1开启          |     |

- ◆ 设置低报警,如下:
  - 1) 设置【低报警次数】为1~255(0为关闭报警)。
  - 2) 设置【低报警间隔】为大于10的数值,单位:秒。
  - 3) 设置【低报警内容】简述报警通道对应的设备状态。

| 低报警次数(0表示关闭报警): 1 |
|-------------------|
| 低报警间隔(秒): 10      |
| 低报警内容(长度小于40字节):  |
| 设备1关闭             |

◆ 设置控制输出,展开左侧"输出设置",点"开关量输出",选中需要控制输出的通道。如下:

| 扩展设备参数设置   通道参数设置   其它参数设置   号码表设置 |     |      |          |             |         |  |  |
|------------------------------------|-----|------|----------|-------------|---------|--|--|
| □                                  | 通道  | 上电保持 | 脉冲<br>时间 | 指令控制高内容     | 指令控制低内容 |  |  |
|                                    | CH1 | 无操作  | 0        | <u>开启设备</u> |         |  |  |
|                                    | CH2 | 无操作  | 0        |             |         |  |  |
| ■ 模拟量输入                            | CH3 | 无操作  | 0        |             |         |  |  |
|                                    | CH4 | 无操作  | 0        |             |         |  |  |
| □\$\$\$\$ 输出设置                     |     |      |          |             |         |  |  |
| → → 开关量输出                          |     |      |          |             |         |  |  |
| ● 模拟量输出                            |     |      |          |             |         |  |  |

◆ 设置输出指令,在右侧设置页中,输入【指令控制高内容】和【指令控制低内容】。如下:

 ◆ 设置脉冲模式,如果设置【脉冲时间】大于 0,则指令控制输出高电平,然后延时预设的脉冲 时间后,输出低电平,形成一个高电平脉冲。(暂不支持低电平脉冲)

| 脉冲时间(脉宽,秒): | 0 |
|-------------|---|
|             |   |

◆ 设置上电保持,如果设置【上电保持】不是"无操作"模式,则每次发送输出指令时,都会记录输出状态,设备断电重启,会设置输出为最后一次操作时的输出状态。(默认"无操作")

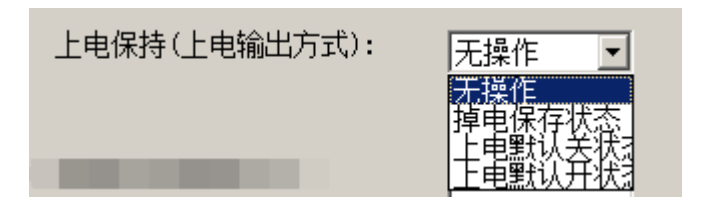

### B.5、串口输入输出模式

- ◆ 上位机,采用 Modbus RTU 协议,使用终端模块的 485 串口,访问终端 IO 状态。
- ◆ 网络设置,设置【工作模式】为"不联网",如下:

| 数据中心: | iot.bjhydl.com  | 写入 | 读出 |
|-------|-----------------|----|----|
| 端口号:  | 7707 1000-65000 | 写入 | 读出 |
| 接入方式: | TCP-IOT 💌       | 写入 | 读出 |
| 工作模式: | 不联网(RTU模式) ▼    | 5入 | 读出 |

- ◆ RTU 设置
  - 1) 【短信功能】必须为"关闭"。
  - 2) 【RTU 设置】选择"设备地址",写入一个地址"1~250"对应 16 进制"01~FA"。
  - 3) 【RTU 设置】选项里,选择"开入地址"、"模拟入地址"、"开出地址"、"模拟出地址" 中的任意一项,设置相应的寄存器地址。
  - 4) 【遥控模式】设置为"OFF"(写入数字0为关闭)。如下:

| └DTV 设置- |        |        |    |    |
|----------|--------|--------|----|----|
| DTU 编    | 号:     |        | 写入 | 读出 |
| 短信功      | 能: 关闭  | •      | 写入 | 读出 |
| RTU 设    | 置: 01  | 设备地址 💌 | 写入 | 读出 |
| 遥控模      | 式: off |        | 写入 | 读出 |
|          |        |        |    |    |